# e-Boekhouden.nl

# Handleiding Koppeling ING v1.2

# Inhoud

| 1 | Ban  | kkoppeling ING                                                           | 2 |
|---|------|--------------------------------------------------------------------------|---|
|   | 1.1  | Wat is het voordeel van de ING-koppeling?                                | 2 |
|   | 1.2  | Hoe vraag ik de koppeling aan?                                           | 2 |
|   | 1.2. | 1 Meerdere rekeningen koppelen aan één administratie                     | 1 |
|   | 1.2. | 2 Meerdere rekeningen koppelen aan verschillende administraties          | 5 |
|   | 1.2. | 3 Transacties6                                                           | 5 |
|   | 1.2. | 4 Betaalbestanden6                                                       | 5 |
|   | 1.2. | 5 Incassobestanden                                                       | 5 |
|   | 1.2. | 6 Doorgestuurde betaal- en incassobestanden                              | 5 |
|   | 1.2. | 7 Bij- en afschrijvingen aan de hand van betaal- en incassobestanden     | 7 |
| 2 | Vee  | l gestelde vragen                                                        | 7 |
|   | Zijn | er kosten verbonden aan de koppeling?                                    | 7 |
|   | Hoe  | e merk ik dat de koppeling actief is?                                    | 7 |
|   | Wor  | den ook historische gegevens via de koppeling geïmporteerd?              | 7 |
|   | War  | nneer wordt een afschrifteregel automatisch verwerkt?                    | 3 |
|   | Kan  | ik de koppeling ongedaan maken?                                          | 3 |
|   | Met  | welke andere banken heeft e-Boekhouden.nl een volautomatische koppeling? | 3 |

# Vragen of opmerkingen?

<u>info@e-Boekhouden.nl</u> 088 - 6500 200 e-Boekhouden.nl gratis uitproberenHeeft u nog geen e-Boekhouden.nl account?Ga naar de website en sluit een gratis proefaccount af!

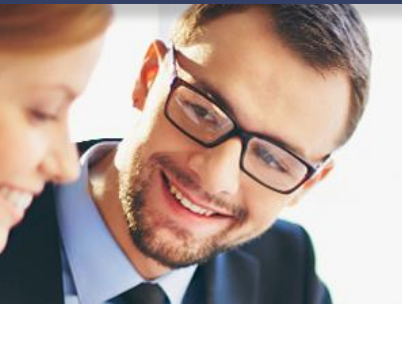

# 1 Bankkoppeling ING

In deze handleiding vindt u alle informatie over de koppeling tussen uw bankrekening bij de ING en e-Boekhouden.nl.

## 1.1 Wat is het voordeel van de ING-koppeling?

Met de koppeling van de ING verbindt u uw online boekhouding aan uw ING Internetbankieren. De koppeling zorgt ervoor dat alle bij- en afschrijvingen van uw zakelijke rekening volautomatisch worden geïmporteerd in e-Boekhouden.nl. Iedere ochtend (maandag t/m zaterdag) worden alle afschriftregels overgezet naar uw online administratie. U hoeft zich dus geen zorgen te maken over de volledigheid of fouten in afschriftregels. Daarbij is uw administratie, na het realiseren van de koppeling, altijd up-to-date.

Om gebruik te kunnen maken van de ING koppeling, heeft u een abonnement op e-Boekhouden.nl nodig en een zakelijke rekening bij de ING.

# 1.2 Hoe vraag ik de koppeling aan?

U vraagt de koppeling eenvoudig aan door in te loggen in uw internetbankieromgeving van de ING. Als u bent ingelogd, kiest u linksonder voor Service. Daarna kiest u in het overzicht Veiligheidsinstellingen voor Koppeling boekhoudpakket (bankkoppeling).

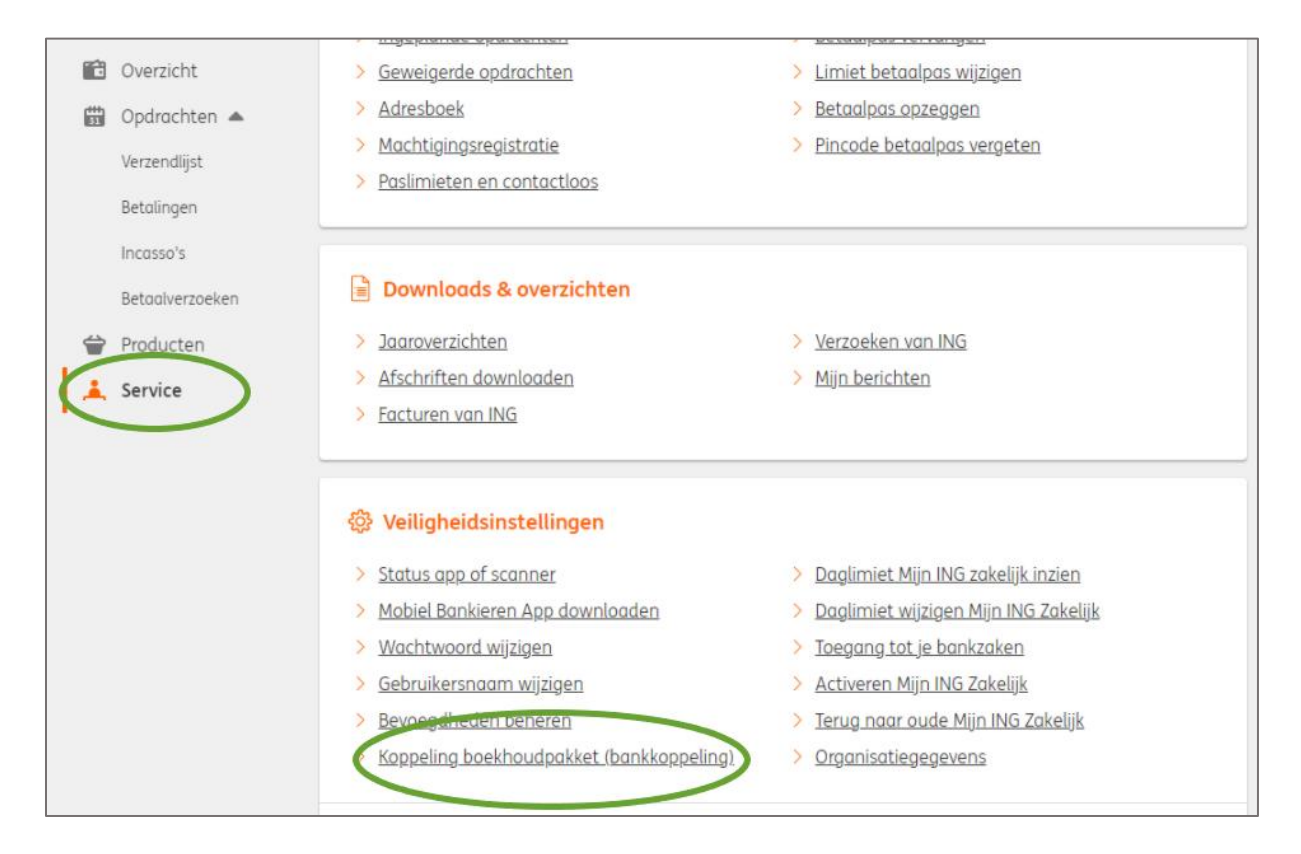

#### Vragen of opmerkingen?

info@e-Boekhouden.nl 088 - 6500 200

### e-Boekhouden.nl gratis uitproberen

Heeft u nog geen e-Boekhouden.nl account? Ga naar de <u>website</u> en sluit een gratis proefaccount af!

Op het volgende scherm selecteert u het boekhoudpakket door via het drop down menu e-Boekhouden.nl.

| Selecteren                                                                                                    | 2 Instellen                                                                                             | 3 Controleren                                                                       | 4 Bevestigen         | $\sim$ |  |  |  |  |
|----------------------------------------------------------------------------------------------------|----------------------------------------------------------------------------------------------------|-------------------------------------------------------------------------------------|----------------------|--------|--|--|--|--|
| Handmatig overtypen<br>automatisch verstuurd                                                                     | of uploaden is niet meer noo<br>I naar je boekhoudpakket.                                               | lig. Want met een koppeling w                                                       | orden je transacties |        |  |  |  |  |
| Goed om te weten:                                                                                                |                                                                                                    |                                                                                     |                      |        |  |  |  |  |
| <ul> <li>Je doorloopt de stap</li> </ul>                                                                         | ppen in Mijn ING Zakelijk en ir                                                                         | n je boekhoudpakket.                                                                |                      |        |  |  |  |  |
| Aan het gebruik van de Koppeling Boekhoudpakket zijn kosten verbonden.                                           |                                                                                                    |                                                                                     |                      |        |  |  |  |  |
| <ul> <li>Aan het gebruik var</li> </ul>                                                                          | n de Koppeling Boekhoudpakl                                                                             | ket zijn kosten verbonden.                                                          |                      |        |  |  |  |  |
| Aan het gebruik var Meer weten over de ko                                                                        | n de Koppeling Boekhoudpakl<br>Isten of over het instellen var                                          | ket zijn kosten verbonden.<br>n de koppeling? <u>Lees het hier.</u> [ <sup>-</sup>  | 3                    |        |  |  |  |  |
| <ul> <li>Aan het gebruik var</li> <li>Meer weten over de ko</li> <li>Boekhoudpakk</li> </ul>                     | n de Koppeling Boekhoudpakl<br>isten of over het instellen var<br>et kiezen                             | ket zijn kosten verbonden.<br>n de koppeling? <u>Lees het hier.</u> <mark>D</mark>  | 3                    |        |  |  |  |  |
| <ul> <li>Aan het gebruik var</li> <li>Meer weten over de ko</li> <li>Boekhoudpakko</li> <li>e-Boekhou</li> </ul> | n de Koppeling Boekhoudpakl<br>Isten of over het instellen var<br>et kiezen<br><b>den.nl</b>            | ket zijn kosten verbonden.<br>n de koppeling? <u>Lees het hier</u> . [2             | 3                    |        |  |  |  |  |
| Aan het gebruik var Meer weten over de ko Boekhoudpakk                                                           | n de Koppeling Boekhoudpakl<br>isten of over het instellen var<br>et kiezen<br>den.nl<br>ikunt koppelen | ket zijn kosten verbonden.<br>n de koppeling? <u>Lees het hier</u> . <mark>p</mark> | 3                    |        |  |  |  |  |

U wordt nu doorgeleid naar e-Boekhouden.nl. Als u op dat moment nog niet ingelogd bent in uw administratie, verschijnt eerst het inlogscherm van e-Boekhouden.nl. Vervolgens ziet u het volgende scherm:

| ING KOPPELING         | IG KOPPELING                     |        |                                 |             |         |         |  |  |
|-----------------------|----------------------------------|--------|---------------------------------|-------------|---------|---------|--|--|
| Rekeningnummer        | Type rekening                    | Valuta | Bankrekening in e-Boekhouden.nl | Transacties | Betalen | Incasso |  |  |
| NL 12 INGB 0000123456 | Rekening-Courant<br>BEDRIJF B.V. | EUR    |                                 |             |         |         |  |  |
| NL 12 INGB 0000234567 | Rekening-Courant<br>BEDRIJF B.V. | EUR    | •                               |             |         |         |  |  |
| NL 12 INGB 0000345678 | Rekening-Courant<br>BEDRIJF B.V. | EUR    | ×                               |             |         |         |  |  |
| NL 12 INGB 0000456789 | Rekening-Courant<br>BEDRIJF B.V. | EUR    | <b>•</b>                        |             |         |         |  |  |
|                       |                                  |        | Annuleren Opslaan               |             |         |         |  |  |

Voor iedere rekening die u wilt koppelen aan de administratie waarop u bent ingelogd in e-Boekhouden.nl, selecteert u onder Bankrekening in e-Boekhouden.nl de overeenkomende grootboekrekening.

Vragen of opmerkingen? info@e-Boekhouden.nl 088 - 6500 200

e-Boekhouden.nl

e-Boekhouden.nl gratis uitproberenHeeft u nog geen e-Boekhouden.nl account?Ga naar de <u>website</u> en sluit een gratis proefaccount af!

U ziet dan rechts per rekening 3 selectievakjes:

- Transactie: als u deze optie activeert, worden alle banktafschriften iedere ochtend automatisch in uw boekhouding geplaatst en verwerkt.
- Betalen: als u deze optie activeert, kunt u SEPA betaalbestanden automatisch vanuit uw boekhouding naar de ING versturen.
- Incasso: als u deze optie activeert, kunt u incassobestanden (SEPA, XML) automatisch vanuit uw boekhouding naar de ING versturen.

Let op: Wanneer u één van de bovenstaande mogelijkheden niet kunt selecteren, heeft u vanuit de ING geen machtiging voor deze optie.

## 1.2.1 Meerdere rekeningen koppelen aan één administratie

Heeft u meer dan één rekening in uw internetbankieren omgeving en wilt u deze koppelen aan één administratie? Activeer dan de vinkjes voor die rekeningen en selecteer bij elke rekening de gewenste grootboekrekening.

| ING KOPPELING         |                  |        |                                 |   |             |         |         |
|-----------------------|------------------|--------|---------------------------------|---|-------------|---------|---------|
| Rekeningnummer        | Type rekening    | Valuta | Bankrekening in e-Boekhouden.nl |   | Transacties | Betalen | Incasso |
| NL 12 INGB 0000123456 | Rekening-Courant | EUR    | 1010 - NL 12 INGB 0000123456    | ¥ |             |         |         |
|                       | BEDRIJF B.V.     |        |                                 |   |             |         |         |
| NL 12 INGB 0000234567 | Rekening-Courant | EUR    | 1020 - NL 12 INGB 0000234567    | T |             |         |         |
|                       | BEDRIJF B.V.     |        |                                 |   |             |         |         |
| NL 12 INGB 0000345678 | Rekening-Courant | EUR    |                                 | ¥ |             |         |         |
|                       | BEDRIJF B.V.     |        |                                 |   |             |         |         |
| NL 12 INGB 0000456789 | Rekening-Courant | EUR    |                                 | ¥ |             |         |         |
|                       | BEDRIJF B.V.     |        |                                 |   |             |         |         |
|                       |                  |        |                                 |   |             |         |         |
|                       |                  |        | Annuleren Opsiaan               |   |             |         |         |

#### Vragen of opmerkingen?

<u>info@e-Boekhouden.nl</u> 088 - 6500 200

#### e-Boekhouden.nl gratis uitproberen

Heeft u nog geen e-Boekhouden.nl account? Ga naar de <u>website</u> en sluit een gratis proefaccount af!

### 1.2.2 Meerdere rekeningen koppelen aan verschillende administraties

Heeft u meer dan één rekening in uw internetbankieren omgeving en wilt u deze koppelen aan verschillende administraties? Doorloop dan **per administratie** de stappen zoals hierboven beschreven. In het rekeningoverzicht vinkt u in **iedere administratie** alle te koppelen rekeningen aan. Dus **ook de rekeningen** die u aan een **andere administratie** binnen e-Boekhouden.nl wilt koppelen. Alleen voor de rekeningen die u **aan de huidige administratie** wilt koppelen selecteert u een grootboekrekening.

| ING KOPPELING         | IG KOPPELING                     |        |                                 |          |             |         |         |  |
|-----------------------|----------------------------------|--------|---------------------------------|----------|-------------|---------|---------|--|
| Rekeningnummer        | Type rekening                    | Valuta | Bankrekening in e-Boekhouden.nl |          | Transacties | Betalen | Incasso |  |
| NL 12 INGB 0000123456 | Rekening-Courant<br>BEDRIJF B.V. | EUR    |                                 | -        |             |         |         |  |
| NL 12 INGB 0000234567 | Rekening-Courant<br>BEDRIJF B.V. | EUR    | 1020 - ING                      | -        |             |         |         |  |
| NL 12 INGB 0000345678 | Rekening-Courant<br>BEDRIJF B.V. | EUR    |                                 | <b>•</b> |             |         |         |  |
| NL 12 INGB 0000456789 | Rekening-Courant<br>BEDRIJF B.V. | EUR    |                                 | T        |             |         | V       |  |
|                       |                                  |        | Annuleren Opsiaan               |          |             |         |         |  |

Heeft u alles naar wens ingesteld? Klik dan op Opslaan. U wordt dan weer teruggeleid naar de website van de ING. Na bevestiging met de code in uw app, is de ING koppeling geactiveerd.

| ING ಖ                                                   |                 |                       |                | W. de lange, uw vorige bezoek: | 25-04-2014 om 11:50 uur. Uitloggen                                       |
|---------------------------------------------------------|-----------------|-----------------------|----------------|--------------------------------|--------------------------------------------------------------------------|
| ✓ Mijn ING Zakelijk overzicht                           |                 |                       |                |                                |                                                                          |
| Controleren en voorwaarden                              | acceptere       | n                     |                |                                | 🔁 Kunnen wij u helpen                                                    |
|                                                         |                 | t - D - H - H         |                |                                | Mijn berichten 🛛 🗕                                                       |
| Bevestig het met uw TAN-code                            | роекпоцаракке   | a e-Boeknouden.ni     |                |                                |                                                                          |
| Boekhoudpakket<br>e-Boekhouden.nl                       |                 |                       |                |                                | Er zijn geen berichten gevonden<br><u>Welke berichten krijat u hier?</u> |
| Uw keuzes                                               |                 |                       |                |                                | ▶ Naar al mijn berichten<br>Advies –                                     |
| Pakaningnummar                                          | Valuta          | Trano                 | Tonsamstelling | Transactios                    | Spaar nú en                                                              |
| NL27INGB0001234567                                      | EUR             | Zakelijke<br>Rekening | J. Willems     | ✓                              | een ANWB                                                                 |
|                                                         |                 |                       |                |                                | •                                                                        |
| 🗹 Ik ga akkoord met de <u>Voorwaarden Koppeling Bos</u> | khoudpakketten. |                       |                |                                | ><br>>                                                                   |
| Bevestigen met TAN-code <u>Annuleren</u>                |                 |                       |                |                                |                                                                          |

Let op: Wilt u meerdere rekeningen koppelen aan verschillende administraties? Herhaal dan deze stappen voor **iedere administratie**.

Vragen of opmerkingen? info@e-Boekhouden.nl 088 - 6500 200

## e-Boekhouden.nl gratis uitproberen Heeft u nog geen e-Boekhouden.nl account? Ga naar de website en sluit een gratis proefaccount af!

#### 1.2.3 Transacties

Indien u bij een rekening de optie Transacties heeft aangevinkt, worden de afschriftregels van die bankrekening iedere ochtend automatisch in uw boekhouding geplaatst. e-Boekhouden.nl gaat direct na welke gegevens automatisch kunnen worden verwerkt. Overige afschriftregels vindt u onder Boekhouden > Invoeren > Importeren en kunt u zelf boeken.

#### 1.2.4 Betaalbestanden

Vanuit uw open postenoverzicht (Boekhouden > Overzichten > Open Posten > Te betalen (crediteuren)) kunt u te betalen facturen selecteren en hiervoor een betaalbestand maken. In het vervolgscherm vult u uw eigen IBAN in. Komt dit IBAN nummer overeen met uw gekoppelde ING-rekening? En heeft u de optie Betalen geactiveerd? Dan krijgt u hierna de gelegenheid het betaalbestand direct door te sturen naar de ING.

#### 1.2.5 Incassobestanden

Onder Factureren > Facturen > Incassobestand kunt een incassobestand aanmaken aan de hand van een reeks facturen. Hierbij voert u uw eigen IBAN en incassocontract ID in. De uitvoerdatum staat automatisch 2 dagen in de toekomst. Komt dit IBAN nummer overeen met uw gekoppelde ING-rekening? En heeft u de optie Incasso geactiveerd? U krijgt in het vervolgscherm de gelegenheid om het incassobestand direct door te sturen naar de ING.

#### 1.2.6 Doorgestuurde betaal- en incassobestanden

Wanneer u een betaal- of incassobestand doorstuurt naar de ING, duurt het tot 5 minuten voordat het in de internetbankieromgeving zichtbaar wordt. U vindt alle doorgestuurde PAINbestanden via keuzemenu Opdrachtbestanden > Verzenden. Pas als u deze bestanden met uw ING-app bevestigt, worden ze ook daadwerkelijk in behandeling genomen door de ING.

## Vragen of opmerkingen? info@e-Boekhouden.nl 088 - 6500 200

e-Boekhouden.nl gratis uitproberenHeeft u nog geen e-Boekhouden.nl account?Ga naar de website en sluit een gratis proefaccount af!

#### 1.2.7 Bij- en afschrijvingen aan de hand van betaal- en incassobestanden

Wanneer u een betaal- of incassobestand heeft aangeboden bij de ING, dan ziet u op uw afschrift (en dus ook in e-Boekhouden.nl) het totaalbedrag van het bestand als bij- of afschrijving. Voor een correcte verwerking heeft u echter de afzonderlijke regels nodig.

In dit geval verwijdert u deze afschriftregel en gaat u naar Boekhouden > Invoeren > Importeren > Nieuwe gegevens importeren > Betaal- of incassobestand selecteren. Hier vindt u een overzicht van alle betaal- en incassobestanden die u doorgestuurd heeft naar de Rabobank.

Klik op Bestand importeren vooraan de regel van het bestand dat bij deze afschriftregel hoort. Alle betalingen of incasso's worden nu als afzonderlijke afschriftregel geïmporteerd en waar mogelijk direct verwerkt.

# 2 Veel gestelde vragen

Zijn er kosten verbonden aan de koppeling? e-Boekhouden.nl berekent géén kosten voor de ING koppeling.

#### Hoe merk ik dat de koppeling actief is?

Nadat u de koppeling heeft bevestigd met uw app is de koppeling geactiveerd. Dagelijks worden de bankmutaties van de dag ervoor (maandag t/m vrijdag) in uw online administratie van e-Boekhouden.nl geïmporteerd. De afschriftregels uit het weekend worden meegenomen in de import op maandag.

**Let op:** Wanneer u een zakelijke rekening heeft bij de ING en bijvoorbeeld een spaarrekening met hetzelfde rekeningnummer worden alleen de gegevens van uw zakelijke rekening geïmporteerd. U kunt de gegevens van uw spaarrekening dan importeren met behulp van een MT940- of CSV-bestand.

#### Worden ook historische gegevens via de koppeling geïmporteerd?

De koppeling importeert alle afschriftregels van uw zakelijke bankrekening vanaf het moment dat de koppeling actief is. Historische bankgegevens worden dus niet geïmporteerd.

Historische bankgegevens voert u handmatig in via Boekhouden > Invoeren > Afschrift/bonnetjes of importeert u in uw boekhouding met een MT940- of CSV-bestand. Dit bestand kunt u eenvoudig uploaden via Boekhouden > Invoeren > Importeren > Nieuwe gegevens importeren.

e le-Boekhouden.nl

#### e-Boekhouden.nl gratis uitproberen

Heeft u nog geen e-Boekhouden.nl account? Ga naar de <u>website</u> en sluit een gratis proefaccount af!

#### Wanneer wordt een afschrifteregel automatisch verwerkt?

Een afschriftregel die gerelateerd is aan een open post in de boekhouding wordt automatisch verwerkt als deze voldoet aan de volgende voorwaarden:

- het factuurnummer staat vermeld in de omschrijving van de bankafschrift;
- dit factuurnummer uit minimaal vijf tekens bestaat;
- het bedrag van de betaling maximaal 5 cent afwijkt met het bedrag van de openstaande factuur.

Let op! Factuurbetalingen waarvan het bedrag maximaal 5 cent afwijkt van het bedrag van een overeenkomende open post worden automatisch verwerkt. Het betalingsverschil wordt <u>niet</u> automatisch verwerkt en blijft dus in het open posten overzicht staan. Dit betalingsverschil kunt u wegboeken door op de **B** te klikken in het open posten overzicht via Boekhouden > Overzichten > Open posten.

#### Automatische importregels

Het systeem kijkt ook of een afschriftregel voldoet aan een automatische importregel. Automatische importregels kunt u zelf invoeren onder Boekhouden > Invoeren > Importeren > Automatische importregels bewerken. Zo kunt u bijvoorbeeld maandelijks terugkomende kosten, zoals huur, direct laten wegboeken met de juiste btw-code.

Alle afschriftregels die niet automatisch verwerkt kunnen worden, worden in een lijst geplaatst onder Boekhouden > Invoeren > Importeren. Daar kunt u ze zelf wegboeken door vooraan de regel op het gele potloodje te klikken.

#### Kan ik de koppeling ongedaan maken?

Ja, dat is mogelijk. U kunt dit in uw internetbankieromgeving regelen onder het kopje Service. Daarna kiest u in het overzicht Veiligheidsinstellingen voor Koppeling boekhoudpakket (bankkoppeling). U komt vervolgens in het scherm Koppeling met boekhoudpakket aanvragen, wijzigen of verwijderen.

#### Met welke andere banken heeft e-Boekhouden.nl een volautomatische koppeling?

e-Boekhouden.nl heeft naast de ING ook een automatische koppeling met de Rabobank, ABN AMRO, Knab, bunq en Triodos Bank. Bankiert u bij een andere bank? Dan kunt u uw bankafschriften importeren met een MT940- of CSV-bestand.

Vragen of opmerkingen? info@e-Boekhouden.nl 088 - 6500 200

#### e-Boekhouden.nl gratis uitproberen

Heeft u nog geen e-Boekhouden.nl account? Ga naar de <u>website</u> en sluit een gratis proefaccount af!